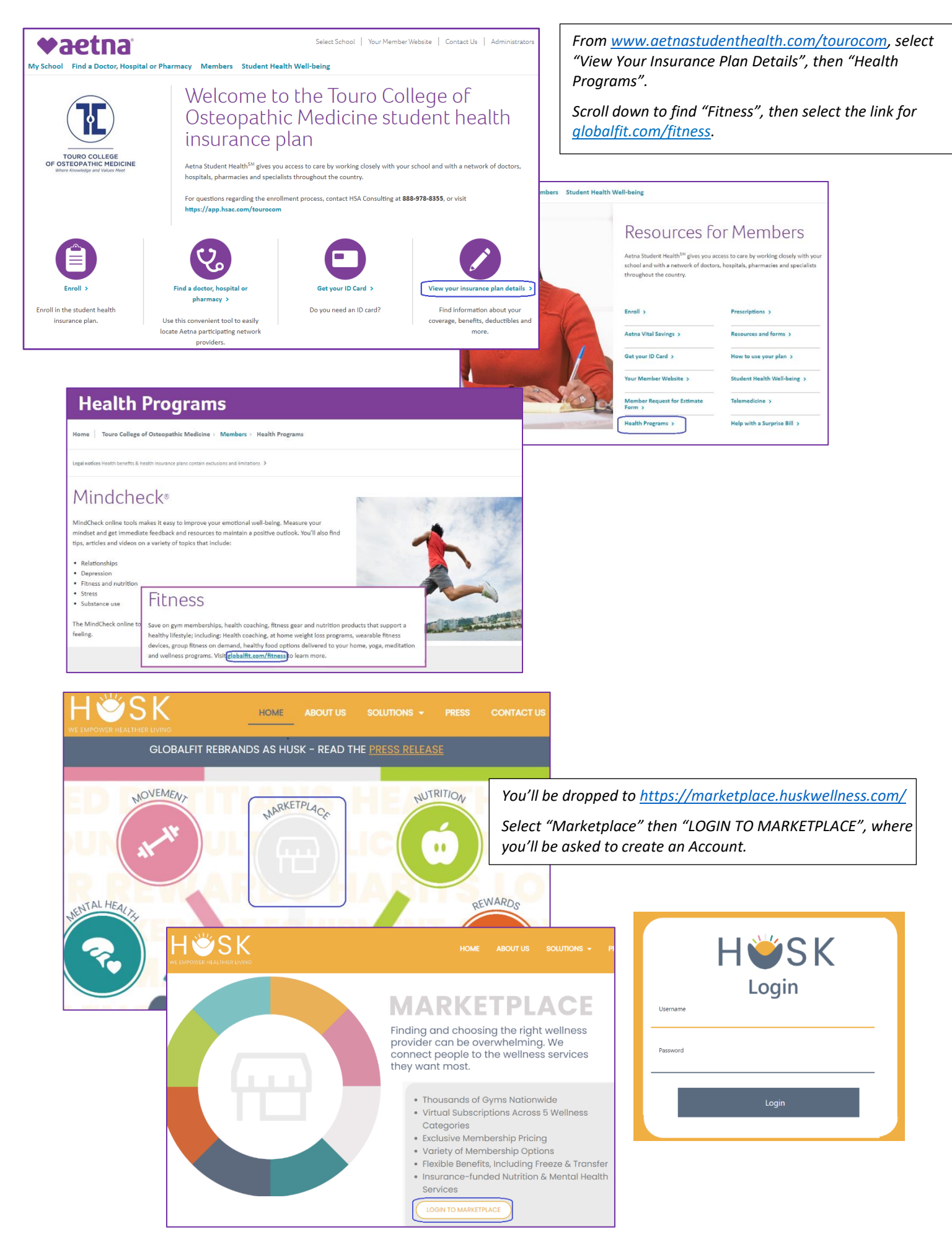

| H₩SK                                                                                                    | You'll be dropped to <u>https://marketplace.huskwellness.com/</u><br>Select "Marketplace" then "LOGIN TO MARKETPLACE", where                                                                                                    |
|----------------------------------------------------------------------------------------------------|----------------------------------------------------------------------------------------------------|
| Home Fitness Nutrition Mental Health Lifestyle Blog                                                                                             | you'll be asked to create an Account.                                                                                                    |
| Shop By Category                                                                                                    | Mental Health   Lifestyle   Blog     vers   Amenities   UPDATE   8 Gyms In Your Area: Billings, MT     Facility Types   Amenities   Image: Child Care   Image: Child Care     Center   Group Fitness Classes   15 +   Shepherid   Node     VNCA/ Family / Nein-Profit   View OFFERS   Image: Center   Shepherid   Node     Image: View OFFER   Image: Center   Soda Springs   Soda Springs                                                                                                    |
| By selecting "FIND A GYM", you can<br>search by zip code, and can set other<br>filters.<br>In addition, you can search for virtual<br>workouts. | Nutrition Mental Health Lifestyle Blog   itness aujament Workout at Home   Take your wellness and workouts to the next level with these at-home options.   Image: Take your wellness and workouts to the next level with these at-home options.   Image: Take your wellness and workouts to the next level with these at-home options.   Image: Take your wellness and workouts to the next level with these at-home options.   Image: Take your wellness and workouts to the next level with these at-home options.   Image: Take your wellness and workouts to the next level with these at-home options. |
|                                                                                                    | Mobile Web Recurring One Time Live Stream On Demand<br>Subscription Purchase                                                                                                    |

## Fitness Discounts – Option 2

This option is only for members who are enrolled in the Student Plan and have registered for their Aetna Member Website.

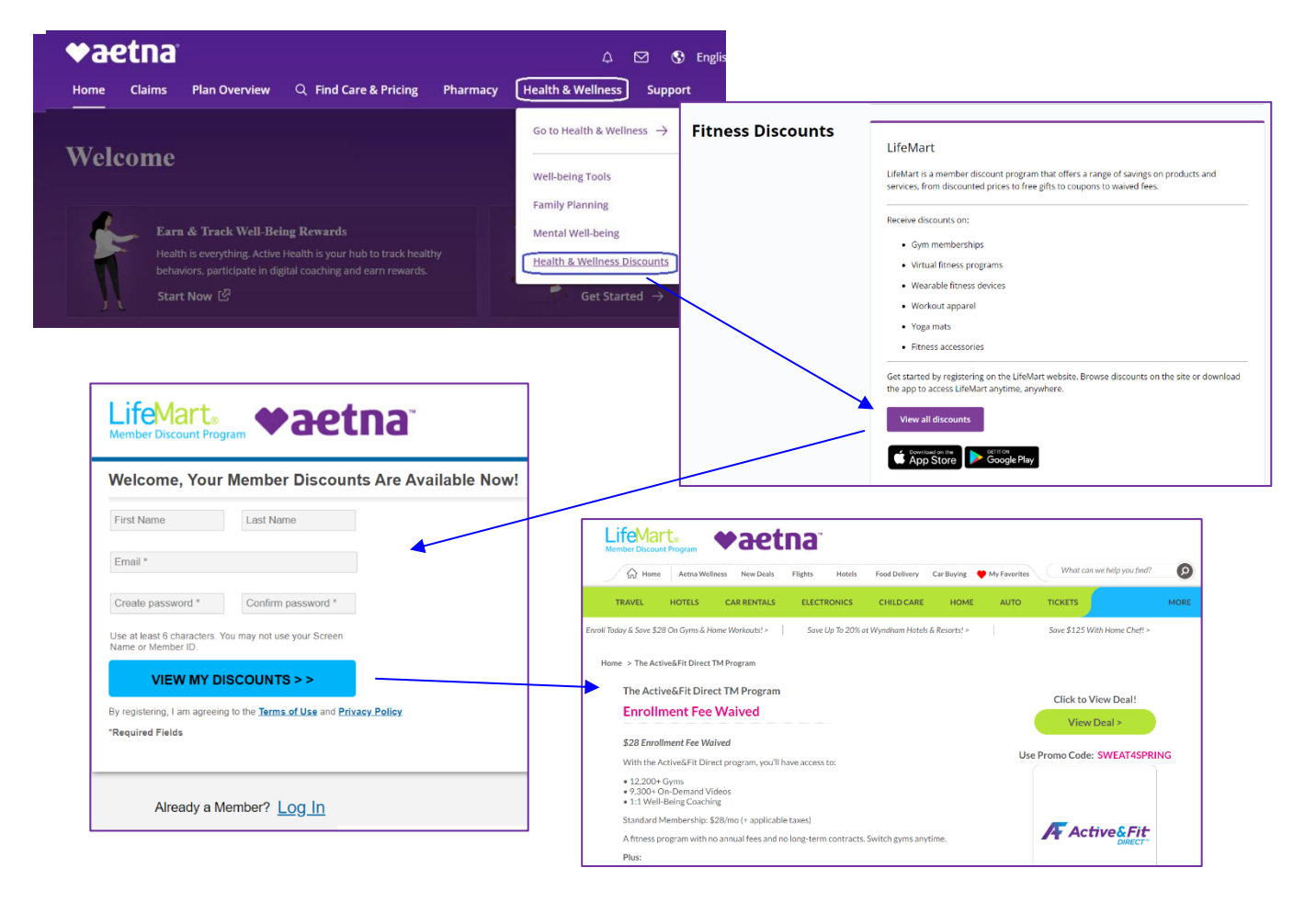